FAQ

# 1. キャラクタ画像を自分で作りたい

GeoWalkerでは、Charaにさまざまなキャラクタ画像を割り当てることができます。デフォルトで用意されているのは次の5種類です。

| 0 大人男性 | 1 大人女性     | 2 子供      | 3 アニメキャラ1   | 4 アニメキャラ2 |
|--------|------------|-----------|-------------|-----------|
| Í      | Í          | -         | A.J.        | ,<br>J    |
| Chara  | WomanChara | BabyChara | TetekeChara | TotoChara |

Project上にユーザーが任意のキャラクタを割り当てる方法は以下の2通りです。

- 1. デフォルトのキャラクタを割り当てる
- 2. 自分で作成したキャラクタを割り当てる

以下、キャラクラを自分で作成する方法を説明します。

#### 1. キャラクタに使用する画像を用意します

以下のフォーマットに従って自由に画像を作ることができます。

|    | 傾斜率90°     |            | 傾斜率45°     |            | 傾斜率0°      |
|----|------------|------------|------------|------------|------------|
|    | chara0.png | chara2.png | chara4.png | chara6.png | chara8.png |
| 静止 | İ          | ĺ          | i          | Í          | •          |

|    | 傾斜率90°     |            | 傾斜率45°     |            | 傾斜率0°      |
|----|------------|------------|------------|------------|------------|
|    | charal.png | chara3.png | chara5.png | chara7.png | chara9.png |
| 歩行 | Å          | Ŕ          | x          | Ŕ          | *          |

※左向きは、プラグラム内部処理にて、反転して実現します。

| width | height | 画像タイプ  |  |
|-------|--------|--------|--|
| 64рх  | 64рх   | 透過 png |  |

### 2. 新しくクラスファイルを作成します。

Charaクラスを継承して、独自のクラスファイルを作成します。このとき、ほかのCharaサブクラスとクラ ス名が<u>異なる</u>必要があります。クラスファイルの設定箇所は以下の通りです。(WomanChara.asを開 き、別名で保存してから設定を変更するとやりやすいでしょう。)

| 行      | 変更箇所                                               | 変更内容                                                |  |
|--------|----------------------------------------------------|-----------------------------------------------------|--|
| 17行あたり | class WomanChara                                   | class <b>Example</b> Chara                          |  |
| 20     | function WomanChara ( cont :MovieClip )            | function <b>Example</b> Chara ( cont :MovieClip )   |  |
| 23     | clazz = WomanChara;                                | clazz = <b>Example</b> Chara;                       |  |
| 37~    | static var bmp = [<br>"woman0.png", "woman1.png",  | static var bmp = [<br>"example0.png" "example1.png" |  |
|        | "woman2.png", "woman3.png",                        | "example2.png", "example3.png",                     |  |
|        | "woman4.png", "woman5.png",                        | "example4.png", "example5.png",                     |  |
|        | "woman6.png", "woman7.png",                        | "example6.png", "example7.png",                     |  |
|        | "woman8.png", "woman9.png"                         | "example8.png", "example9.png"                      |  |
|        | ];                                                 | 1;                                                  |  |
| 62~    | //補正用データ                                           | //補正用データ                                            |  |
|        | //足元を原点に移動するためのオフセット[x,y] 単位:px                    | //足元を原点に移動するためのオフセット[x,y] 単位:px                     |  |
|        | static var origin_tbl = [                          | static var origin_tbl = [                           |  |
|        | [[32, 64], [32, 64], [32, 64], [32, 64], [         |                                                     |  |
|        | [[32, 64], [32, 64], [32, 64], [32, 64], [         | 下記画像テーブルを参照して、作成した画像の足下座標を配列に                       |  |
|        | [ [ 32, 32 ], [ 32, 32 ], [ 32, 32 ], [ 32, 32 ] ] | 設定する                                                |  |
|        | ];                                                 |                                                     |  |
|        |                                                    | 1;                                                  |  |

| 行 | 変更箇所                                                                                                    |                                                               | 変更                                                   | 阿容                |          |
|---|----------------------------------------------------------------------------------------------------|---------------------------------------------------------------|------------------------------------------------------|-------------------|----------|
|   |                                                                                                    | 0                                                             | 90                                                   | 180               | 270      |
|   |                                                                                                    |                                                               | <sup>[0][1]</sup>                                    | <sup>[0][2]</sup> | [0][3]   |
|   |                                                                                                    | [1][0]                                                        | (1)(1)                                               | [1][2]            | (1)[3]   |
|   |                                                                                                    | [2][0]                                                        | [2][1]                                               | [2][2]            | [2][3]   |
|   | //身長テーブル(上からのpxオフセット)<br>static var tall_tbl = [<br>(128 - 25) / 2,<br>(128 - 42) / 2,<br>(128 - 45) / 2<br>]; | //身長テーブル<br>static var tall_<br><b>下記画像テー</b><br>列に設定する<br>]; | (上からのpxオフ<br><sub>.</sub> tbl = [<br><b>ブルを参照して、</b> | セット)<br>作成した画像の5  | 頂頂部の座標を配 |
|   |                                                                                                    |                                                               | 90<br>45<br>0                                        | <b>1</b><br>1     |          |

## さらに、Track.asに新しく作ったクラスを追加し、**キャラID**を控えておきます。

| 行   | 変更箇所                                                                                        | 変更内容                                                                                                    |
|-----|---------------------------------------------------------------------------------------------|----------------------------------------------------------------------------------------------------|
| 31~ | var characlass_tbl = [ "Chara", "BabyChara",<br>"WomanChara", "TetekeChara", "TotoChara" ]; | var characlass_tbl = [ "Chara", "BabyChara",<br>"WomanChara", "TetekeChara", "TotoChara",<br>" <b>ExampleChara</b> " ]; |
|     |                                                                                             | ※キャラIDは、 characlass_tbl の配列キーのことです。キャラ<br>IDは、projectList.xmlでのキャラ指定に用います。(例では、<br>5)                                   |

### 3. 画像をFlashに読み込みます

ライブラリに読み込み、リンケージを設定します。適宜フォルダを作っておくとわかりやすいです。リン ケージ設定箇所は以下の通りです。

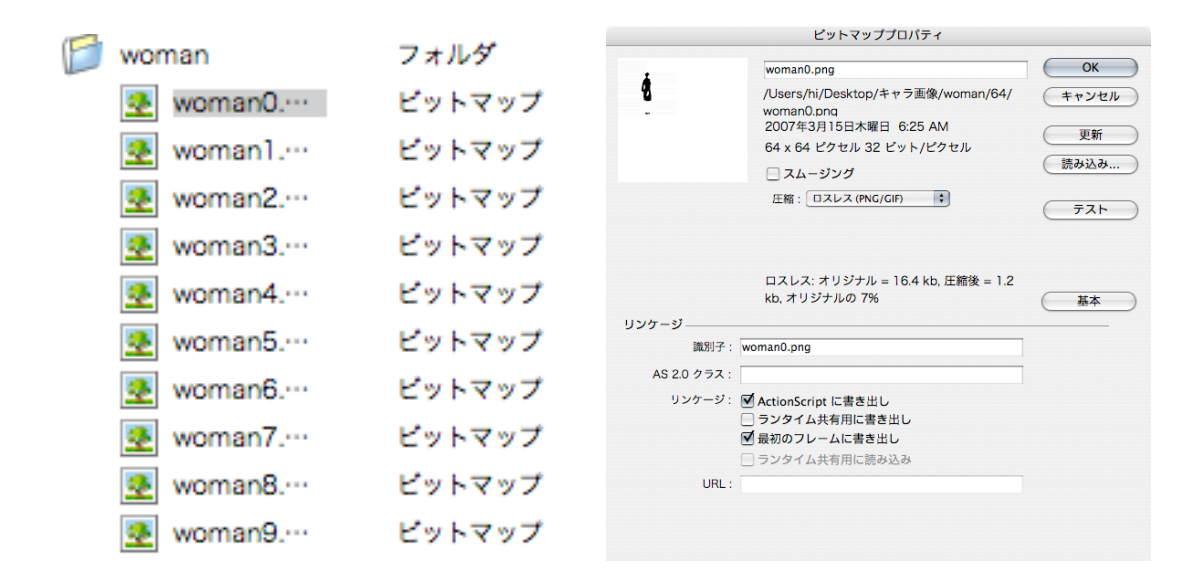

これを、example0~9.pngに関してすべて行います。

#### 4. FlashをPublishします。

### 5. プロジェクトファイルを更新します。

ここまでできればあとはデータを自由に編集する段階です。試しに、<u>projectList.xml</u>をいじって確認してみ ましょう。太字部分に**キャラID**を指定します。

<?xml version="1.0" encoding="UTF-8"?>
<Projects>
<Project date="2007.09.01" place="Shibuya" >
<Data url="example.csv" name="your name" chara="5" sound="0 1" ></Data>
</Project>
</Projects>

設定は以上です。

| 0      | 90     | 180    | 270         |
|--------|--------|--------|-------------|
| [0][0] | [0][1] | [0][2] | [0][3]      |
| [1][O] | ניזניז | [1][2] | [1][3]<br>] |
| [2][0] | [2][1] | [2][2] | [2][3]      |

| 90 | İ   |
|----|-----|
| 45 | i i |
| 0  | 4   |